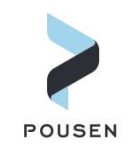

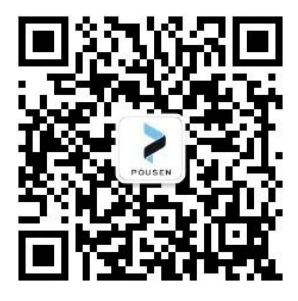

# SIMULIA2022 & FLEXnet 许可证服务器 详细安装教程

| 编      | 辑: | 车福炎 Flynn                      |
|--------|----|--------------------------------|
| 邮      | 箱: | <u>fuyan.che@pousensys.com</u> |
| 联系方式:_ |    | 18198950616                    |
| X      | 址: | www.pousensys.com              |

2022 年 7 月

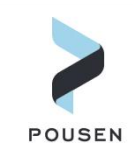

## 1. SIMULIA 许可证服务器

SIMULIA 有两种许可证服务器: FLEXnet 和 DSLS, 其安装包都包含在 SIMULIA 软件安装

#### 包中,如下图所示。

| oftware (D:) > SIMULIA2022 > AM_S | IM_Abaqus_Extend.AllOS | > 1            |               |
|-----------------------------------|------------------------|----------------|---------------|
| 名称 ^                              | 修改日期                   | 类型             | 大小            |
| 0data                             | 2022/7/29 11:12        | 文件夹            |               |
| DS_License_Server                 | 2022/7/29 10:55        | 文件夹            | DSLS许可证服务器    |
| inst                              | 2022/7/29 11:12        | 文件夹            |               |
| NETVIBES_Exalead_CloudView        | 2022/7/29 10:55        | 文件夹            |               |
| Search_Doc                        | 2022/7/29 10:55        | 文件夹            |               |
|                                   | 2022/7/29 10:55        | 文件夹            |               |
| SIMULIA_Abaqus_AI                 | 2022/7/29 11:06        | 文件夹            |               |
| 📙 SIMULIA_FLEXnet_LicenseServer 🗲 | 2022/7/29 10:55        | 文件夹            | FLEXnet许可证服务器 |
| 1.txt                             | 2021/9/23 12:31        | 文本文档           | 2 KB          |
| 🗟 media.db                        | 2021/9/23 12:31        | Data Base File | 20 KB         |
| 🖹 media.xml                       | 2021/9/23 12:31        | XML 文档         | 2 KB          |
| ] meta.TOCxml                     | 2021/9/23 12:31        | TOCXML 文件      | 9 KB          |
| README.txt                        | 2020/1/31 0:36         | 文本文档           | 4 KB          |
| 😨 setup.exe                       | 2021/5/29 15:22        | 应用程序           | 601 KB        |
| setup_noUAC.exe                   | 2021/5/29 15:22        | 应用程序           | 409 KB        |
| 🗋 StartGUI.sh                     | 2019/8/26 19:23        | SH 文件          | 1 KB          |
| StartTUI.exe                      | 2021/6/29 5:32         | 应用程序           | 406 KB        |
| StartTUI.sh                       | 2019/8/26 19:23        | SH 文件          | 2 KB          |
| table_of_contents.txt             | 2021/9/23 12:27        | 文本文档           | 2 KB          |

在软件安装过程中选其一,至于选择何种许可证服务器,由许可证的类型决定。简单的判断方式是:1)许可证是.LIC 文件,则选择 FLEXnet 许可证服务器;2)许可证是.LICZ 文件,则选择 DSLS 许可证服务器。(许可证文件通常通过邮件发送)。

本文介绍使用 FLEXnet 许可证服务器授权方式安装 SIMULIA2022 的详细过程。

## 2. 软件安装过程

#### 2.1. 软件包解压

从达索官网下载的 SIMULIA 安装包通常分为多个压缩文件,需要同时选中 2022.AM\_SIM\_Abaqus\_Extend.AllOS 的 5 个压缩文件,然后选择解压。

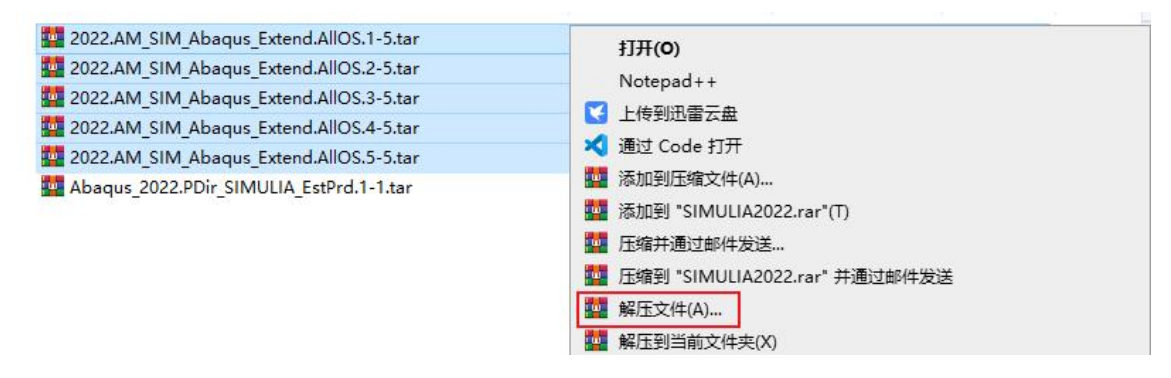

解压完成后,可以看到【1】-【5】文件夹,如下图所示。

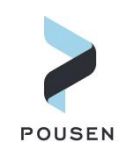

| oftware (D:) > SIMULIA2022 | AM_SIM_Abaqus_Extend.AllOS | -   | ~ Ö |  |
|----------------------------|----------------------------|-----|-----|--|
| 名称 ^                       | 修改日期                       | 类型  | 大小  |  |
| 1                          | 2022/7/29 11:13            | 文件夹 |     |  |
| 2                          | 2022/7/29 11:12            | 文件夹 |     |  |
| 3                          | 2022/7/29 11:12            | 文件夹 |     |  |
| 4                          | 2022/7/29 11:13            | 文件夹 |     |  |
| 5                          | 2022/7/29 11:11            | 文件夹 |     |  |

## 2.2. FLEXnet 许可证服务器安装

 1. 安装包解压完成后,打开【1】文件夹,找到【SIMULIA\_FLEXnet\_LicenseServer】文件夹。在【SIMULIA\_FLEXnet\_LicenseServer】>【Windows64】>【1】文件夹下找到【setup.exe】 文件,并以管理员身份运行;然后在程序安装界面中点击【下一步】。

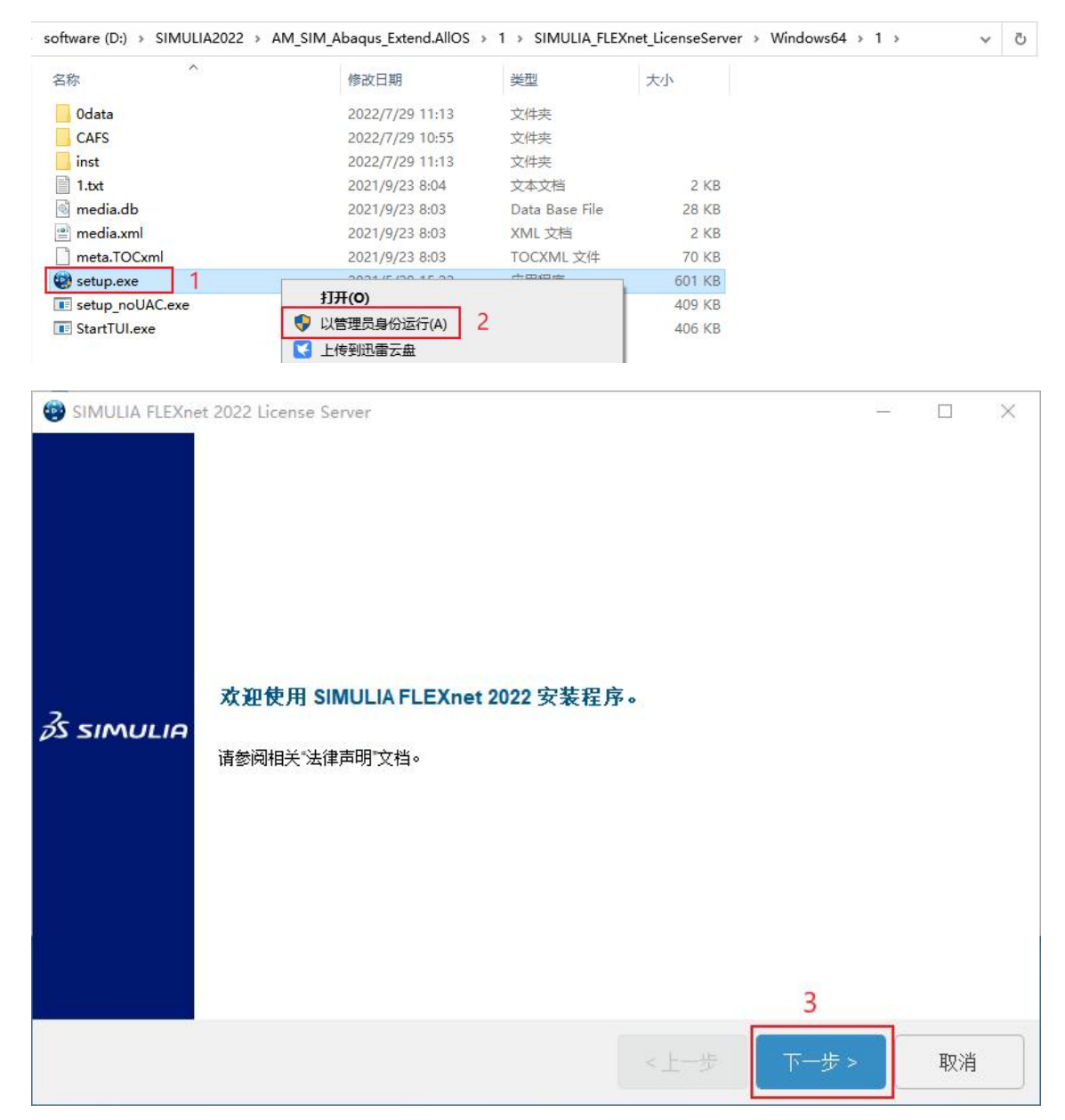

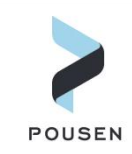

2. 指定 FLEXnet 许可证服务器的安装目录(安装目录需全英文),然后点击【下一步】; 在下一安装界面中使用默认设置,点击【下一步】。

| BIMULIA FLEXne | t 2022 License Server                     |                |                   |       |    | × |
|----------------|-------------------------------------------|----------------|-------------------|-------|----|---|
| 3s simulia     | 选择要更新的安装目录,或选择<br>C:\SIMULIA\License\2022 | ≩一个空目录来执行<br>1 | <del>〕</del> 新安装: |       | 浏览 |   |
|                |                                           |                |                   | 2     |    |   |
|                |                                           |                | <上一步              | 下一步 > | 取消 |   |

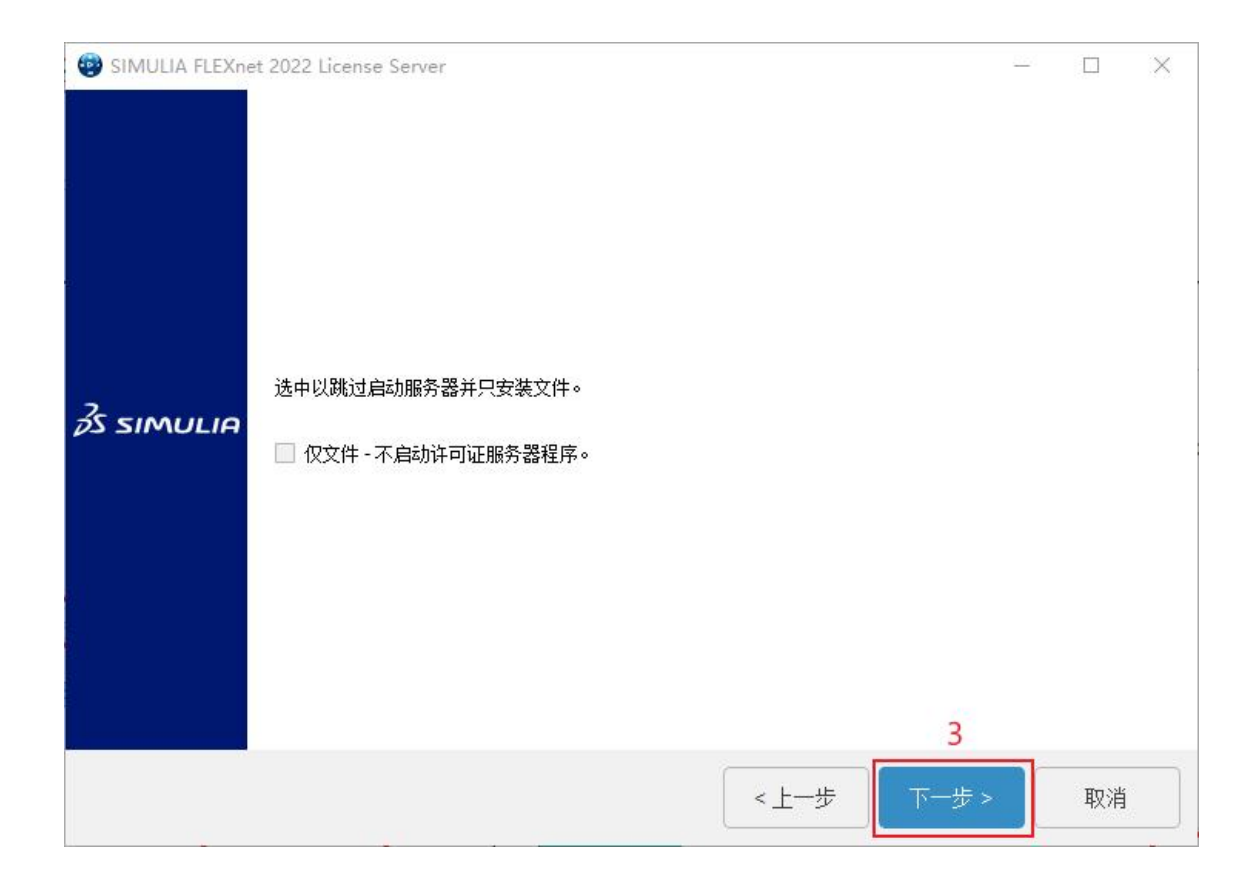

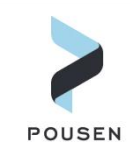

3. 指定许可证.LIC 文件的路径(.LIC 文件路径需全英文),选择相应许可证并点击【下 一步】;在下一安装界面中点击【安装】。

| SIMULIA FLEXnet | t 2022 License Server                                      |       |      | <u>326</u> 4 |    | × |
|-----------------|------------------------------------------------------------|-------|------|--------------|----|---|
| 3s simulia      | 输入许可证文件的路径。<br>D:\license\5c5f671cc195_ABQ33137_0006_1.LIC | ] 1   | 2    |              | 浏览 |   |
|                 |                                                            | < 上一步 | 下一步> |              | 取消 |   |

| SIMULIA FLEXnet    | 2022 License Server<br>安装程序信息已足够,可以开始安装。                                                                         | <u>876</u> 6 |    | × |
|--------------------|----------------------------------------------------------------------------------------------------|--------------|----|---|
| <i>≩</i> s simulia | 将在以下目录中安装文件:<br>C:\SIMULIA\License\2022<br>安装文件并启动服务器<br>FLEXnet许可证: D:\license\5c5f671cc195_ABQ33137_0006_1.LIC |              |    |   |
|                    | 3                                                                                                    |              |    |   |
|                    | <上─步 安装>                                                                                                    |              | 取消 |   |

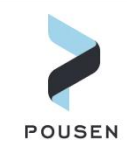

#### 4. 程序安装完成后,点击【关闭】完成 FLEXnet 许可证服务器的安装。

| 😨 SIMULIA FLEXnet | 2022 License Server<br>安装程序已成功在您的计算机上的 C:\SIMULIA\License\2022 中安装 SIMULIA FLEXnet 2 | 0220 |    | × |
|-------------------|--------------------------------------------------------------------------------------|------|----|---|
| 3s simulia        | 已安装组件:<br>SIMFLEX_TP - FLEXnet Licensing                                             |      |    |   |
|                   | <上一步 关闭                                                                              |      | 取消 |   |

## 2.3. SIMULIA2022 软件安装

完成 FLEXnet 许可证服务器安装后,接下来安装 SIMULIA2022, 其包含 Abaqus、Fe-safe、 Tosca、Isight 等软件。

1. 在 SIMULIA2022 软件安装包中打开【1】文件夹,找到【setup.exe】文件,并以管理员身份运行; 然后在程序安装界面中点击【下一步】。

| ftware (D:) > SIMULIA2022 > AN | M_SIM_Abaqus_Extend.AllOS | > 1            |        | ~ |
|--------------------------------|---------------------------|----------------|--------|---|
| 3称                             | 修改日期                      | 类型             | 大小     |   |
| 0data                          | 2022/7/29 11:12           | 文件夹            |        |   |
| DS_License_Server              | 2022/7/29 10:55           | 文件夹            |        |   |
| inst                           | 2022/7/29 11:12           | 文件夹            |        |   |
| NETVIBES_Exalead_CloudView     | 2022/7/29 10:55           | 文件夹            |        |   |
| Search_Doc                     | 2022/7/29 10:55           | 文件夹            |        |   |
| Setup.app                      | 2022/7/29 10:55           | 文件夹            |        |   |
| SIMULIA_Abaqus_AI              | 2022/7/29 11:06           | 文件夹            |        |   |
| SIMULIA_FLEXnet_LicenseServer  | 2022/7/29 10:55           | 文件夹            |        |   |
| 1.txt                          | 2021/9/23 12:31           | 文本文档           | 2 KB   |   |
| media.db                       | 2021/9/23 12:31           | Data Base File | 20 KB  |   |
| media.xml                      | 2021/9/23 12:31           | XML 文档         | 2 KB   |   |
| ] meta.TOCxml                  | 2021/0/22 12:21           | TOCYMI THE     | 9 KB   |   |
| README.txt                     | 打开(0)                     |                | 4 KB   |   |
| setup.exe 1                    | 🐶 以管理员身份运行(A)             | 2              | 601 KB |   |
| setup_noUAC.exe                | 🔀 上传到迅雷云盘                 |                | 409 KB |   |
| ] StartGUI.sh                  | 兼容性疑难解答(Y)                |                | 1 KB   |   |
| StartTUI.exe                   | 📔 Edit with Notepad++     |                | 406 KB |   |
| ] StartTUI.sh                  |                           |                | 2 KB   |   |
| table_of_contents.txt          |                           |                | 2 KB   |   |

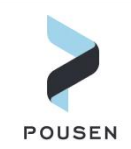

| SIMULIA 2022 I | istablished Products<br><b>欢迎使用 SIMULIA 2022 安装程序。</b><br>请参阅相关"法律声明"文档。 | _          | × |
|----------------|--------------------------------------------------------------------------|------------|---|
|                |                                                                          | 3<br>下一步 > |   |

2. 选择需要安装的内容:【SIMULIA Established Products】、【SIMULIA Established Products

CAAAPI】、【Isight】(Abaqus、Fe-safe、Tosca、Isight 都包含在内)后点击【下一步】; 在下一安装界面中确认安装信息后点击【安装】。

| SIMULIA 2022 Es | tablished Products<br>选择要安装的 媒体                                                                                                    |                                  | - 🗆 X        |
|-----------------|----------------------------------------------------------------------------------------------------|----------------------------------|--------------|
| SDEXPERIENCE    | <ul> <li>▶ 过滤器</li> <li>▶ NETVIBES Exalead CloudViet</li> <li>■ EXALEAD Search for Documeta</li> <li>■ Extended Product Documenta</li> <li>■ FLEXnet License Server</li> <li>♥ SIMULIA Established Product</li> <li>♥ SIMULIA Established Product</li> <li>♥ SIMULIA Established Product</li> <li>♥ Isight</li> </ul> | 显示 可安装的零部件<br>wentation<br>ation |              |
|                 |                                                                                                    | <上一步 下-                          | 2<br>-步 > 取消 |

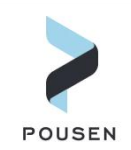

| 😰 SIMULIA 2022 E | stablished Products<br>安裝程序信息已足够,可以开始安装。                                               | <u>886</u> 4 |    | × |
|------------------|----------------------------------------------------------------------------------------|--------------|----|---|
|                  | 选定部件:<br>SIMULIA Established Products<br>SIMULIA Established Products CAAAPI<br>Isight |              |    |   |
|                  |                                                                                        |              |    |   |
| JUCAPERICICE     |                                                                                        |              |    |   |
|                  | 3                                                                                      |              |    |   |
|                  | <上─步 安装>                                                                               |              | 取消 |   |

3. 在软件安装过程中,会弹出另一个对话框,这里是开始安装 Abaqus、Fe-safe、Tosca 等软件,需指定软件安装目录,然后点击【下一步】。

| 😨 SIMULIA Establi  | shed Products 2022                       |    | × |
|--------------------|------------------------------------------|----|---|
| <i>3</i> s simulia | 选择安装目录:<br>D:\SIMULIA\EstProducts\2022 1 | 浏览 |   |
|                    | <上一步 下一步 >                               | 取消 |   |

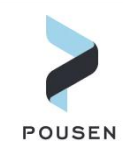

#### 4. 点击【全选】选择安装所有可安装的零部件, 然后点击【下一步】。

| 😨 SIMULIA Establis | ned Products 2022                                                                                                    |               |          | <u>100</u> 2 |         | ×    |
|--------------------|----------------------------------------------------------------------------------------------------|---------------|----------|--------------|---------|------|
| 1<br>∂s simulia    | <ul> <li>选择要安装到目录中的部件</li> <li>D:\SIMULIA\EstProducts\2022</li> <li> ② 図 ④ Abaqus/Standard Solver △ Abaqus/Standard Solver ○ Abaqus/Explicit Solver ○ Cosimulation Services ○ Abaqus ODB API Services ○ Abaqus CAE ○ Abaqus Samples ○ Tosca Structure ○ Tosca Structure ○ Tosca Fluid ○ fe-safe interface to Abaqus 2021 ODBs ○ fe-safe interface to Abaqus 2020 ODBs ○ fe-safe interface to Abaqus 2019 ODBs ○ fe-safe interface to Abaqus 2019 ODBs ○ fe-safe interface to Abaqus 2018 ODBs ○ fe-safe interface to Abaqus 2018 ODBs ○ fe-safe interface to Abaqus ○ fe-safe interface to Abaqus ○ fe-safe interface to Abaqus ○ fe-safe interface to Abaqus ○ fe-safe interface to Abaqus ○ fe-safe interface to Abaqus ○ fe-safe interface to Abaqus ○ fe-safe interface to Abaqus ○ fe-safe interface to Abaqus ○ fe-safe interface to Abaqus ○ fe-safe interface to Abaqus ○ fe-safe interface to Abaqus ○ fe-safe interface to Abaqus ○ fe-safe interface to Abaqus&lt;</li></ul> | 显示<br>cations | 可安装的零部件  |              |         |      |
|                    | 」<br>可用空间:338.42 GB                                                                                                    |               | 2        | 所需的          | 2间: 8.6 | 0 GB |
|                    |                                                                                                    | -             | ×上一步 下一步 | >            | 取消      |      |

#### 5. 选择 SIMULIA 的许可证服务器为 SIMULIA FLEXnet, 然后点击【下一步】。

| 😨 SIMULIA Establi  | shed Products 2022                                                                                                    | 2165 |    | × |
|--------------------|----------------------------------------------------------------------------------------------------|------|----|---|
| <i>3</i> s simulia | License Server Configuration<br>To configure licensing for this product<br>select the license server type.<br>If 'Skip licensing configuration' is chosen, the installer will<br>configure the product to use default DSLS licensing.<br>After installation completes, to manually configure licensing<br>see the licensing section in the documentation for your product.<br>SIMULIAFLEXNET<br>DSLS<br>Skip licensing configuration |      |    |   |
|                    | < 上─步 下─步 >                                                                                                    |      | 取消 |   |

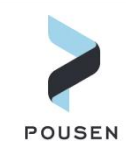

6. 指定软件客户端访问的许可证服务器,在【License Server 1】项中输入【27000@计 算机名/IP】(计算机名和 IP 只需其一),然后点击【下一步】。

| 😨 SIMULIA Establi  | shed Products 2022                                                                                                    | <u>200</u> 4 |    | × |
|--------------------|----------------------------------------------------------------------------------------------------|--------------|----|---|
|                    | SIMULIA FLEXnet License Server                                                                                                    |              |    |   |
|                    | Please enter the hostname or IP address of your FLEXnet license server(s).                                                                              |              |    |   |
|                    | Enter a single standalone server on line 1. If needed, enter a second standalone server on line 2. If using 3 redundant servers enter one on each line. |              |    |   |
|                    | Example: 27000@indigo.abaqus.com                                                                                                    |              |    |   |
| <i>3</i> s simulia | License Server 1                                                                                                    |              |    | _ |
|                    | 27000@DESKTOP-6LRTN3F                                                                                                    |              |    | _ |
|                    | License Server 2                                                                                                    |              |    |   |
|                    | License Server 3                                                                                                    |              |    |   |
|                    | 2<br><上一步 下一步 >                                                                                                    |              | 取消 |   |

#### 7. 指定 Abaqus Commands 的安装路径,然后点击【下一步】。

| 😨 SIMULIA Establi  | shed Products 2022                                                                                                    | <u>80</u> 3 |    | × |
|--------------------|----------------------------------------------------------------------------------------------------|-------------|----|---|
|                    | Established Products commands directory path<br>Provide the target location for the commands directory;<br>you must have write permission to this location.                                                                                                    |             |    |   |
| <i>3</i> S SIMULIA | The launch commands for the general availability release are<br>abq2022,tosca_gui2022,tosca2022,fe-safe2022,and fe-safe_cl2022<br>For more information about the commands directory<br>please refer to the Established Products documentation at<br>'Installation, Licensing & Configuration > SIMULIA Installation ><br>Reference Information > Command-Line Interface (Commands Directory)' |             |    |   |
|                    | D:\SIMULIA\Commands 1                                                                                                    |             | 浏览 |   |
|                    | 2<br><上一步 下一步>                                                                                                    |             | 取消 |   |

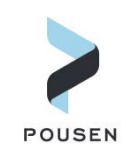

#### 8. 指定 Abaqus 的默认工作路径,然后点击【下一步】。

| 😨 SIMULIA Establis | hed Products 2022                                                                                                    | <u>199</u> 4 |    | × |
|--------------------|----------------------------------------------------------------------------------------------------|--------------|----|---|
| <i>3</i> S simulia | Working directory<br>Please choose your default working directory.<br>This directory contains Abaqus job files, and serves<br>as a scratch directory for Tosca Fluid and Abaqus/CAE<br>The directory must exist or be creatable,<br>and must have writable permissions.<br>The installer will create the directory if it does not exist.<br>D:temp 1 |              | 浏览 |   |
|                    | <上─步 下─歩>                                                                                                    |              | 取消 |   |

## 9. 指定 Abaqus 外部插件的路径,然后点击【下一步】。

| 😳 SIMULIA Establis | hed Products 2022                                                                                                    | 201        |    | × |
|--------------------|----------------------------------------------------------------------------------------------------|------------|----|---|
| <i>3</i> s simulia | CAE external plugins directory path<br>Provide the target location for the Abaqus/CAE external plugins directory.<br>Do not enter the installation path; the plugins directory must be different.<br>Note that the same directory can be used for multiple installations of this release.<br>D:\SIMULIA\CAE\plugins\2022 1 |            | 浏览 |   |
|                    | 2<br>《上一步 下一步                                                                                                    | <b>₽</b> > | 取消 |   |

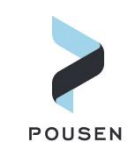

10. 指定 Tosca、Tosca Fluid 求解器接口,此处均不需要做任何选择,使用默认设置, 直接点击【下一步】。

| 🚱 SIMULIA Establis | hed Products 2022                                                                                                    |      |      | <u>86</u> 1 |    | × |
|--------------------|----------------------------------------------------------------------------------------------------|------|------|-------------|----|---|
| <i>3</i> S simulia | <ul> <li>选择 Tosca 求解器接口</li> <li>MSC Nastran 和 Ansys 接口现在处于受控可用性,<br/>需要单独授权。</li> <li>默认情况下,将安装 Abaqus 和 fe-safe 接口。</li> <li>FemFat 接口</li> <li>MSC Nastran 接口</li> <li>Ansys 接口</li> <li>④ Abaqus 接口</li> <li>✓ fe-safe 接口</li> </ul> |      |      |             |    |   |
|                    |                                                                                                    |      |      | -           |    |   |
|                    |                                                                                                    | <上一步 | 下一步> |             | 取消 |   |

| 😨 SIMULIA Establi  | hed Products 2022                                                                                              | <u>80</u> 4 |    | × |
|--------------------|----------------------------------------------------------------------------------------------------|-------------|----|---|
|                    | 如果留空,要手动配置 Tosca Fluid 接口,请参阅                                                                                  |             |    |   |
| 6                  | 安装、许可和配置 -> 套件安装程序-快速参考 -> Tosca                                                                               |             |    |   |
|                    | (位于您产品的文档中)                                                                                                    |             |    |   |
|                    | 有效 STAR-CCM+ 安装的 STAR-CCM+ 路径                                                                                  |             |    |   |
|                    | Windows: C:\Program Files\CD-adapco\STAR-CCM+13.02.013                                                         |             |    |   |
|                    | Linux: /opt/CD-adapco/STAR-CCM+13.02.011                                                                       |             |    |   |
|                    |                                                                                                    |             | 浏览 |   |
| <i>p</i> s simulia | STAR-CCM+ PoD 许可证密钥<br>(请输入有效的 STAR-CCM+ PoD 许可证密钥)                                                            |             |    |   |
|                    | 有效 FLUENT 安装的 FLUENT 路径<br>Windows: C:\Program Files\ANSYS Inc\V190\Fluent<br>Linux:/usr/ansys_inc\v190/fluent |             |    |   |
|                    |                                                                                                    |             | 浏览 |   |
| <i>n.</i>          | 2                                                                                                    |             |    |   |
|                    | <上─歩 下─歩:                                                                                                    |             | 取消 |   |

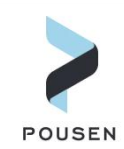

#### 11. 检查安装信息是否正确,信息正确则点击【安装】。

| 😨 SIMULIA Establish | ned Products 2022<br>安装程序信息已足够,可以开始安装。                                                                                                    | <u>810</u> 7 |    | × |
|---------------------|----------------------------------------------------------------------------------------------------|--------------|----|---|
| <i>3</i> s simulia  | 将在以下目录中安装文件:<br>D:\SIMULIA\EstProducts\2022<br>选定部件:<br>Abaqus/Standard Solver<br>Abaqus/Explicit Solver<br>Cosimulation Services<br>Abaqus ODB API Services<br>Abaqus CAE<br>Abaqus Samples<br>Tosca Structure<br>Tosca Structure<br>Tosca Fluid<br>fe-safe<br>fe-safe interface to Abaqus 2021 ODBs<br>fe-safe interface to Abaqus 2020 ODBs<br>fe-safe interface to Abaqus 2019 ODBs<br>fe-safe interface to Abaqus 2019 ODBs<br>fe-safe interface to Abaqus 2018 ODBs<br>fe-safe materials and surface finish specifications<br>Material database server for fe-safe<br>fe-safe tutorial and sample data<br>fe-safe tutorial models for Abaqus<br>fe-safe tutorial models for Abaqus<br>fe-safe tutorial models for Ansys<br>fe-safe tutorial models for NASTRAN<br>3DSEIow Solver |              |    |   |
|                     | <上一步                                                                                                    | 安装 >         | 取消 | i |

#### 12. 在安装过程中,会弹出如下窗口,点击【Continue】;安装完成后,点击【关闭】。

|         | 0%                                                                       |  |
|---------|--------------------------------------------------------------------------|--|
|         | 0.0                                                                      |  |
|         | Running verification.                                                    |  |
|         | CAE installation verification results                                    |  |
|         | Verification is complete. Results can be found at:                       |  |
|         | D:<br>\SIMULIA\EstProducts\2022\InstallData\\og\20220729T183423+0800_COD |  |
|         | E_win_b64_SIMULIA_EstPrd.media\tmp\verify.log                            |  |
| SIMULIA | The Abaqus command for this release is:                                  |  |
|         | abq2022                                                                  |  |
|         | The Abaqus commands directory can be found at:                           |  |
|         | D:\SIMULIA\Commands                                                      |  |
|         |                                                                          |  |
|         | Continue                                                                 |  |
|         |                                                                          |  |
|         |                                                                          |  |
|         | <u></u>                                                                  |  |
|         |                                                                          |  |

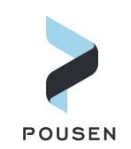

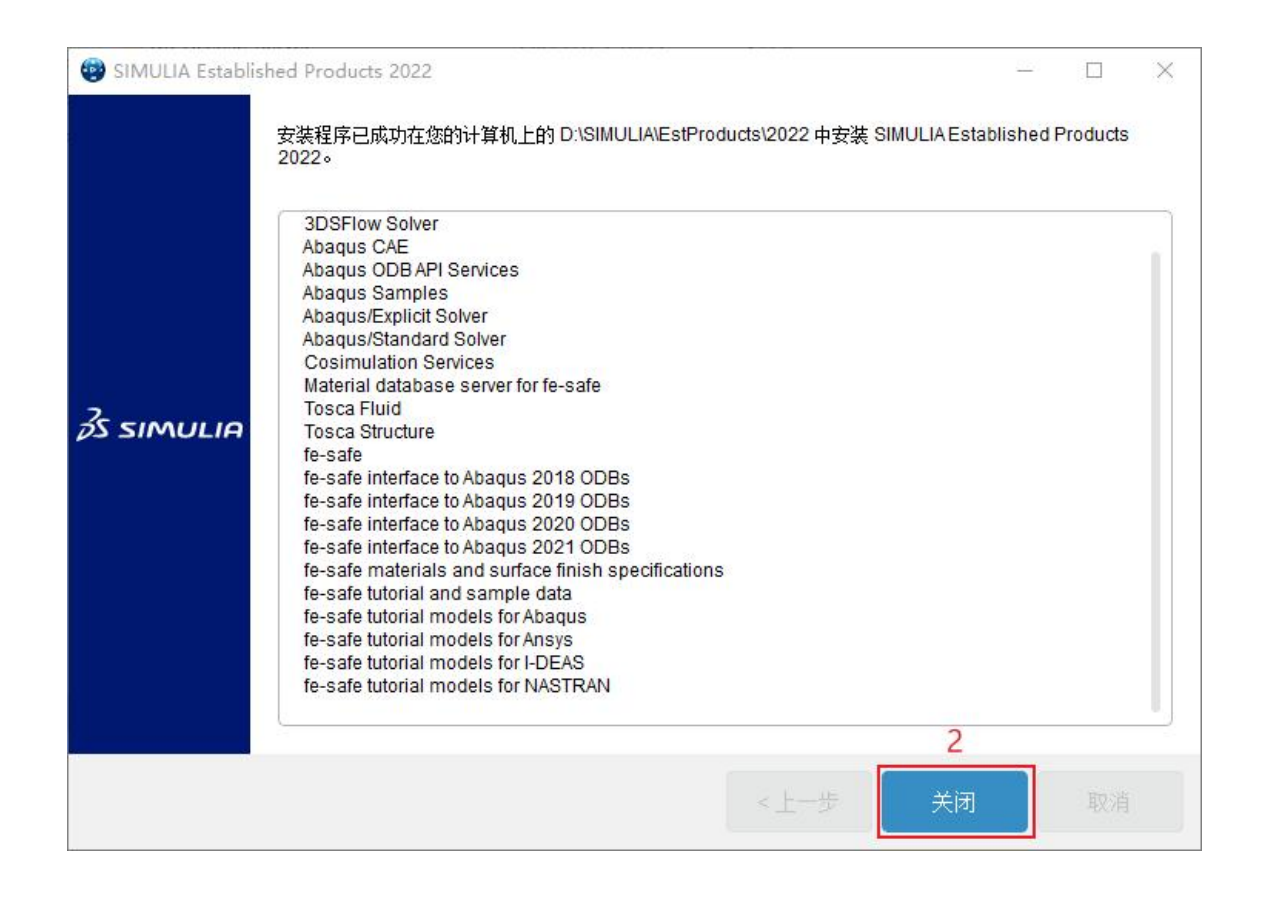

13. 开始安装 CAA API。安装 CAA API 不需要修改任何设置,直接点击【下一步】->【下一步】 -> 【安装】;安装完成后点击【关闭】。

|         | D:\SIMULIA\EstProducts\2  | 022 |                  |             |         | 1 | 3 | 的览 |
|---------|---------------------------|-----|------------------|-------------|---------|---|---|----|
|         | 现有安装:                     |     |                  |             |         |   |   |    |
|         | 路径                        | ID  |                  |             | 版本      |   |   |    |
|         | D:\SIMULIA\EstProducts\20 | )22 | SIMULIA Establis | shed Produc | ts 2022 |   |   |    |
|         |                           |     |                  |             |         |   |   |    |
|         |                           |     |                  |             |         |   |   |    |
|         |                           |     |                  |             |         |   |   |    |
| SIMULIA |                           |     |                  |             |         |   |   |    |
| SIMULIA |                           |     |                  |             |         |   |   |    |
| SIMULIA |                           |     |                  |             |         |   |   |    |
| SIMULIA |                           |     |                  |             |         |   |   |    |
| SIMULIA |                           |     |                  |             |         |   |   |    |
| SIMULIA |                           |     |                  |             |         |   |   |    |
| SIMULIA |                           |     |                  |             |         |   |   |    |

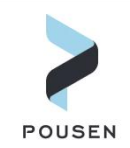

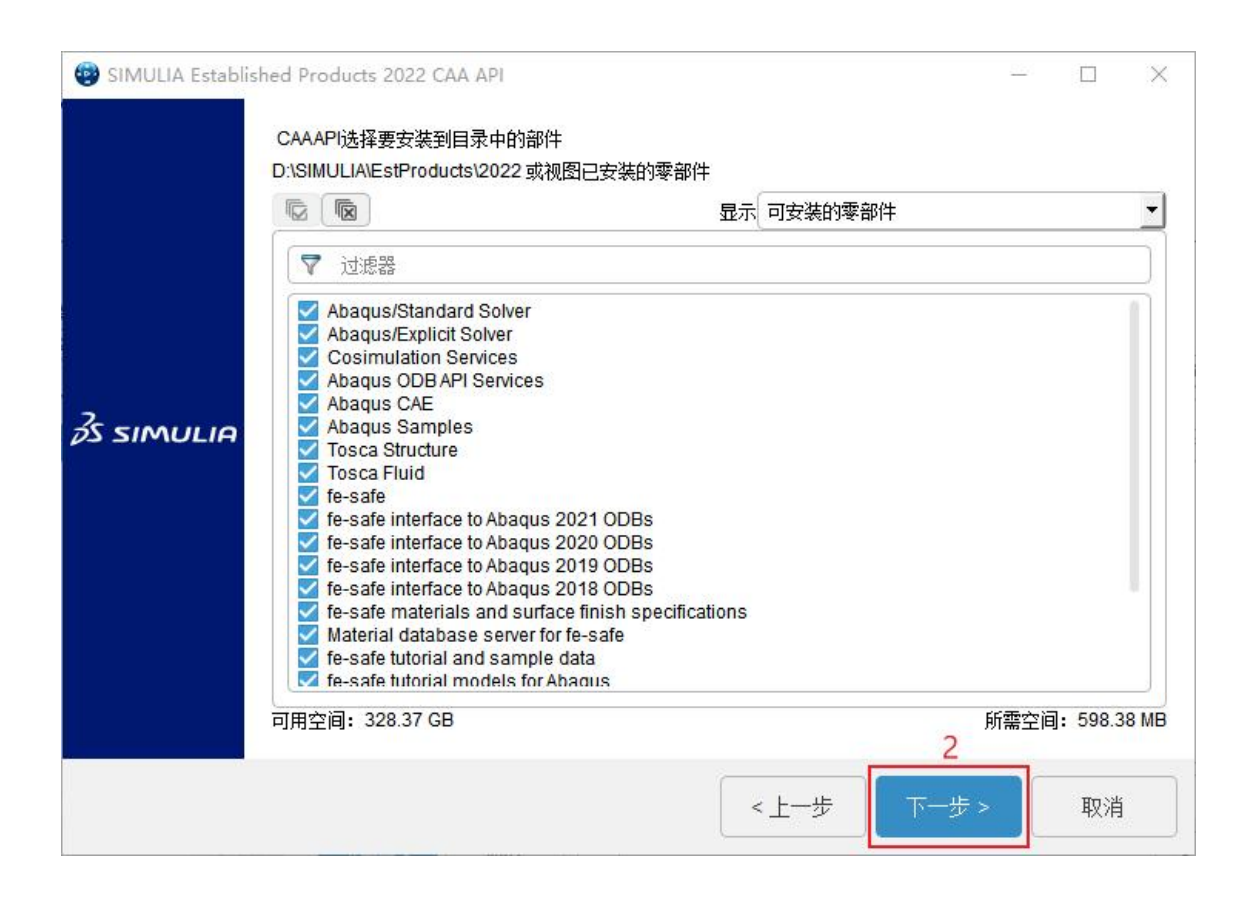

| 安装程序信息已足够,可以开始安装。<br>将在以下目录中安装文件:<br>D:\SIMULIA\EstProducts\2022<br>选定部件:                                                                                                    | <br> |   |
|----------------------------------------------------------------------------------------------------|------|---|
| Abaqus/Stantaut Solver<br>Abaqus/Explicit Solver<br>Cosimulation Services<br>Abaqus ODB API Services<br>Abaqus CAE<br>Abaqus Samples<br>Tosca Structure<br>Tosca Fluid<br>fe-safe<br>fe-safe interface to Abaqus 2021 ODBs<br>fe-safe interface to Abaqus 2020 ODBs<br>fe-safe interface to Abaqus 2019 ODBs<br>fe-safe interface to Abaqus 2018 ODBs<br>fe-safe interface to Abaqus 2018 ODBs<br>fe-safe interface to Abaqus 2018 ODBs<br>fe-safe interface to Abaqus 2018 ODBs<br>fe-safe interface to Abaqus 2018 ODBs<br>fe-safe interface to Abaqus 2018 ODBs<br>fe-safe interface to Abaqus 2018 ODBs<br>fe-safe tutorial and sample data<br>fe-safe tutorial models for I-DEAS<br>fe-safe tutorial models for Abaqus<br>fe-safe tutorial models for NASTRAN<br>3DSEInw Solver<br>3 |      |   |
| <上一步 安装 >                                                                                                    | 取消   | i |

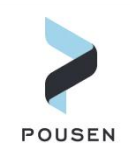

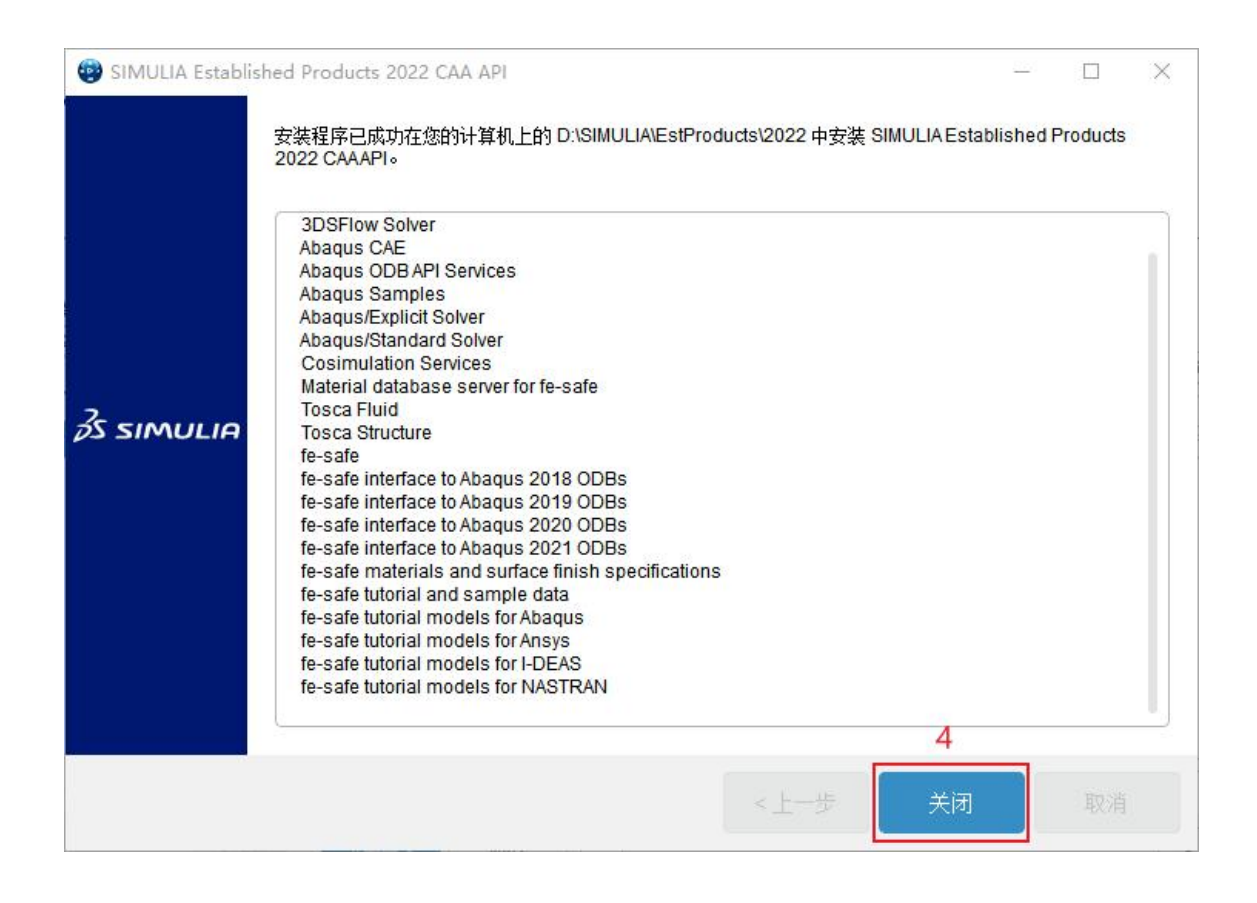

#### 14. 开始安装 Isight 软件。需指定软件的安装目录,然后点击【下一步】。

| 😨 SIMULIA Isight : | 2022                                     |                  |      | 2    | - 0 | × |
|--------------------|------------------------------------------|------------------|------|------|-----|---|
| <i>3</i> s simulia | 选择要更新的安装目录,或选择<br>D:\SIMULIA\Isight\2022 | ≩一个空目录来执行新安<br>1 | 装:   | 2    | 浏览  |   |
|                    |                                          |                  | <上一步 | 下一步> | 取消  |   |

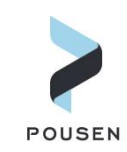

15. 点击【全选】选择安装所有可安装的零部件,然后点击【下一步】;后面安装界面不需要做任何修改,一直点击【下一步】直到出现检查安装信息界面,然后点击【安装】; 安装完成后点击【关闭】。

| SIMULIA Isight 2 | 022                                               |                               | <u>505</u> |              |
|------------------|---------------------------------------------------|-------------------------------|------------|--------------|
|                  |                                                   |                               |            |              |
|                  | 选择要安装到目录中的部件                                      |                               |            |              |
|                  | D:\SIMULIA\Isight\2022                            |                               |            |              |
| 1                |                                                   | 显示可安装的零部件                     |            | *            |
|                  | 全选展现                                              |                               |            |              |
| 6                |                                                   |                               |            |              |
|                  | Sight Desktop                                     |                               |            |              |
|                  | SIMULIA Execution Engine Station                  |                               |            |              |
|                  |                                                   |                               |            |              |
| 35 SIMULIA       |                                                   |                               |            |              |
| US SHOULD        |                                                   |                               |            |              |
|                  |                                                   |                               |            |              |
|                  |                                                   |                               |            |              |
|                  |                                                   |                               |            |              |
|                  |                                                   |                               |            |              |
|                  |                                                   |                               |            |              |
|                  |                                                   |                               |            |              |
|                  |                                                   |                               |            |              |
|                  | 可用空间: 327.70 GB                                   |                               | ,所         | 需空间: 1.22 GE |
|                  |                                                   |                               | 2          |              |
|                  |                                                   |                               |            | THE SH       |
|                  |                                                   | <上一步                          | 下一步 >      | 取消           |
|                  |                                                   |                               |            |              |
| GIMULTA Isight 2 | 022                                               |                               | <u>2</u>   |              |
| SINUCIA ISIGILE  | VEL                                               |                               |            |              |
|                  |                                                   |                               |            |              |
|                  |                                                   |                               |            |              |
|                  |                                                   |                               |            |              |
|                  |                                                   |                               |            |              |
|                  |                                                   |                               |            |              |
|                  |                                                   |                               |            |              |
|                  | Check this has if you plan to run a SIMULAEve     | cution Engine (SEE) based o   | n a TomEE  |              |
|                  | application server The Configuration Utility will | be launched during installati |            |              |
|                  | process and will fully configure TomEE and on     | tionally its accoriated Derby | database   |              |
| 7                | process and will fully conligure formed and, op   | ionally, its associated Derby | udidudse.  |              |
| DS SIMULIA       | Okin this stap if you intend to run SEE based or  | a Wahanhara application a     | D.D.O.F.   |              |
|                  | Skip this step if you intend to run SEE based of  | r a webspriere application se | erver.     |              |
|                  |                                                   |                               |            |              |
|                  | Launch TomEE Configuration Utility                |                               |            |              |
|                  |                                                   |                               |            |              |
|                  |                                                   |                               |            |              |
|                  |                                                   |                               |            |              |
|                  |                                                   |                               |            |              |
|                  |                                                   |                               |            |              |
|                  |                                                   |                               | 3          |              |
|                  |                                                   |                               |            | 8            |
|                  |                                                   | <上一步                          | 下一步 >      | 取消           |
|                  |                                                   | 30-30 B                       | AV 38      | 100000000    |

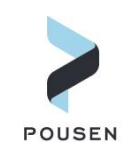

| 😨 SIMULIA Isight 20 | 22                                                                                                    | <u>88</u> 4 |    | $\times$ |
|---------------------|----------------------------------------------------------------------------------------------------|-------------|----|----------|
| ŻS SIMULIA          | SIMULIA Execution Engine (SEE) clients need a Connection Profile (CPR file) to access<br>a SEE Server. Enter the following details to create the Connection Profile (CPR file)<br>as per your SEE Server configuration.<br>Skip this for now | 3           |    |          |
|                     | <上─歩 下─歩>                                                                                                    |             | 取消 |          |

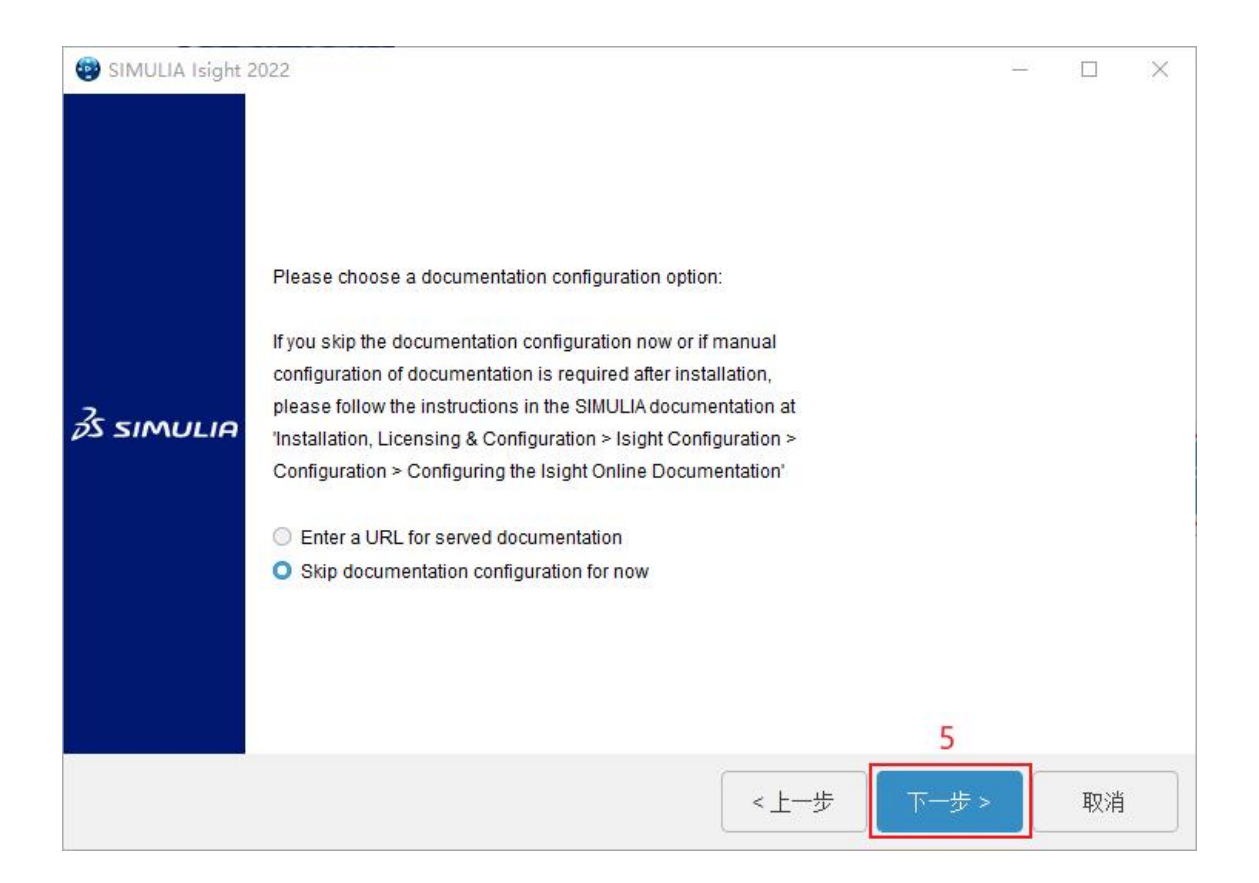

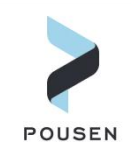

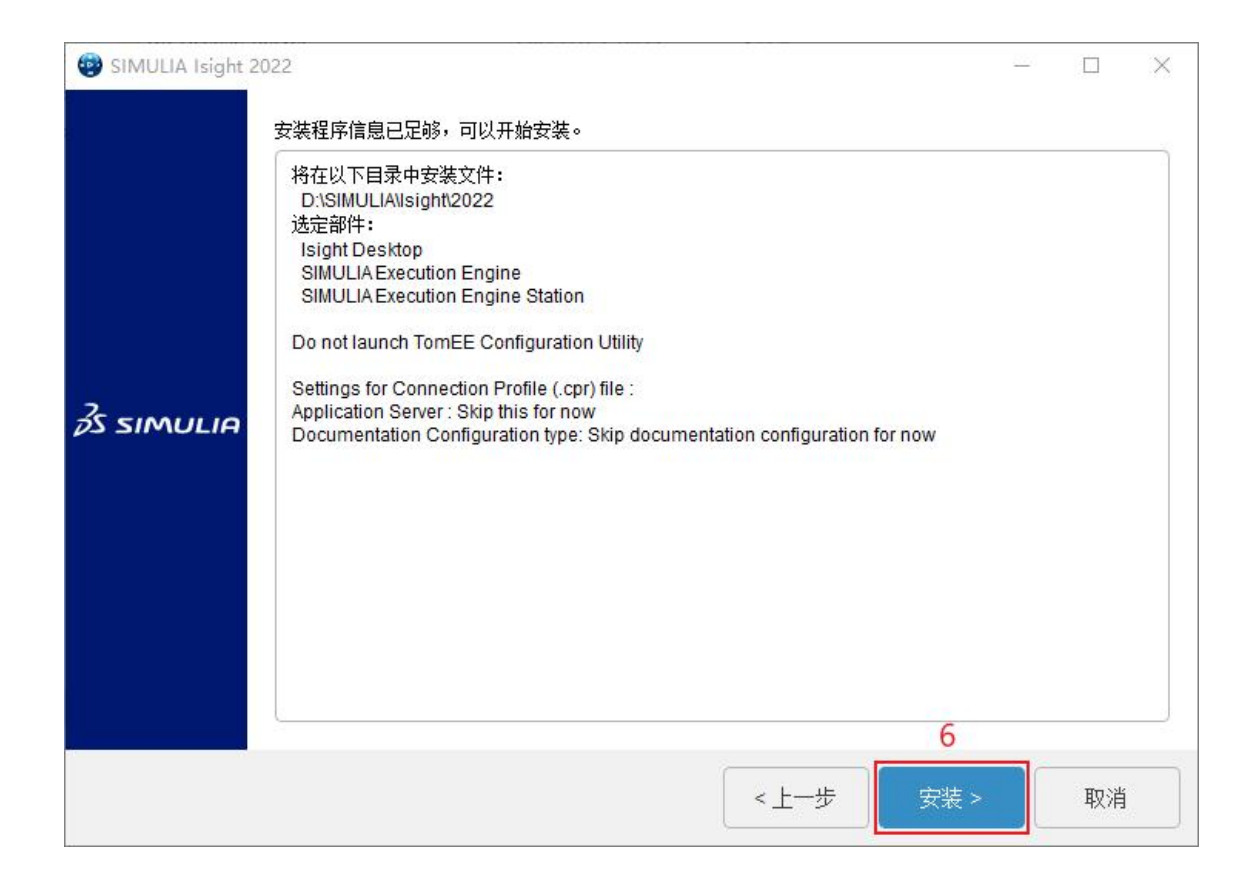

| 😨 SIMULIA Isight 20 | 22<br>安港程度司成市在你的社资和上的 D-1SIM II IAVisiah#2022 由去准 SIM II IA Isiaht 2022。                                                                                   | 223 | × |
|---------------------|----------------------------------------------------------------------------------------------------|-----|---|
| <i>ð</i> s simulia  | 安装程序已成功在您的计算机上的 D:\SIMULIA\Isight2022 中安装 SIMULIA Isight 2022。<br>已安装组件:<br>Isight Desktop<br>SIMULIA Execution Engine<br>SIMULIA Execution Engine Station |     |   |
|                     | 7                                                                                                    |     |   |
|                     | <上一步 关闭                                                                                                    |     |   |

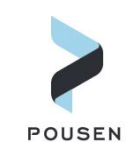

**16**. 完成 Abaqus、Fe-safe、Tosca、Isight 安装后,关闭提示成功安装界面即可完成所 有软件安装。

| SIMULIA 2022 E | stablished Products                                                                    | <u>225</u> 4 | × |
|----------------|----------------------------------------------------------------------------------------|--------------|---|
|                | 您的计算机上已安装以下介质:                                                                         |              |   |
| SDEXPERIENCE   | 安装成功:<br>SIMULIA Established Products<br>SIMULIA Established Products CAAAPI<br>Isight |              |   |
|                | <上一步 关闭                                                                                |              |   |